# Chapter 4 Data Pre-Processing and Example of Data Classification With RapidMiner

## ABSTRACT

In this book, the focus is on data mining with RapidMiner. However, it's important to note that there are other essential steps to consider when delving into the realm of data mining. This chapter serves as an introduction to the process of data pre-processing using RapidMiner, allowing readers to practice with a data set example available on the platform. With RapidMiner, data pre-processing begins with exploring the data visually and then selecting the features that will be analysed with each data mining technique. Managing missing values in a feature is also a crucial step in this process, which can be achieved by either eliminating or replacing them with appropriate values. In addition, RapidMiner allows data scientists to detect outliers and normalize features easily using diagram design, without requiring any computer programming skills. To help readers become familiar with the tools offered by RapidMiner, a classification technique will be demonstrated step-by-step in the book.

### INTRODUCTION

RapidMiner is a tool supporting throughout the process of data science work (Mat, Lajis & Nasir, 2018). Data scientists can import data sets into RapidMiner software in order to prepare the data ready for processing with various data mining techniques (Dai et al., 2016: Samsani, 2016: Phan, Wu & Phan, 2021). In Missing Value Management and Outlier Management, when the data is available, data scientists can use various data mining models, either Supervised Learning or Unsupervised Learning (Cai et al., 2016: Mandhare & Idate, 2017: Susanti & Azizah, 2017: Abu-Soud, 2019). Processing algorithms are designed through model connections, and then the result of data processing is executed. To connect such models, the need for computer programming is unnecessary. Therefore, the scientists can quickly modify models at each step and perform reprocessing to improve the model's processing accuracy.

DOI: 10.4018/978-1-6684-4730-7.ch004

## DATA PRE-PROCESSING USING RAPIDMINER SOFTWARE

To import datasets into a data mining model with RapidMiner software, data scientists can manipulate the data with Microsoft Excel. For example, Attribute Transformation is done to change the shape of the data before it is imported into RapidMiner software. They can also choose the operator within Rapid-Miner as well. An experiment can be performed to prepare the data as follows:

Figure 1. Using the Titanic sample dataset

| 🔰 🔚 🕨 🕨                                                                                | •   |                 | Views: | Design | Results | Turbo Prep | Auto Model | Deployments |     |            |
|----------------------------------------------------------------------------------------|-----|-----------------|--------|--------|---------|------------|------------|-------------|-----|------------|
| Repository ×                                                                           |     | Process         |        |        |         |            |            |             |     |            |
| 🕒 Import Data                                                                          | ≡ • | Process         |        |        |         |            |            | P 🔎 🐚 📬     | 📮 🎝 | <b>a</b> 🛛 |
| Labor-Negotiations<br>Market-Data<br>Polynomial<br>Products<br>Purchases<br>Ripley-Set | *   | Process<br>Dine | out    |        |         |            |            |             |     | res<br>res |
| Sonar<br>Titanic<br>Titanic Training<br>Titanic Unlabeled                              | ~   |                 |        |        |         |            |            |             |     |            |

Data scientists can choose to use the Titanic sample dataset for experimentation. After the dataset is imported into the process, data scientists connect the dataset's output to the Result section, and execute the model. The result is as follows.

Figure 2. Titanic dataset details

| Row No. | Passenger | Name           | Sex    | Age   | No of Sibling | No of Parent | Ticket Numb | Passenger F | Cabin   | Port of Em |
|---------|-----------|----------------|--------|-------|---------------|--------------|-------------|-------------|---------|------------|
| 1       | First     | Allen, Miss. E | Female | 29    | 0             | 0            | 24160       | 211.338     | B5      | Southampt  |
| 2       | First     | Allison, Mast  | Male   | 0.917 | 1             | 2            | 113781      | 151.550     | C22 C26 | Southampt  |
| 3       | First     | Allison, Miss  | Female | 2     | 1             | 2            | 113781      | 151.550     | C22 C26 | Southampt  |
| 4       | First     | Allison, Mr. H | Male   | 30    | 1             | 2            | 113781      | 151.550     | C22 C26 | Southampt  |
| 5       | First     | Allison, Mrs   | Female | 25    | 1             | 2            | 113781      | 151.550     | C22 C26 | Southampt  |
| 6       | First     | Anderson, Mr   | Male   | 48    | 0             | 0            | 19952       | 26.550      | E12     | Southampt  |
| 7       | First     | Andrews, Mis   | Female | 63    | 1             | 0            | 13502       | 77.958      | D7      | Southampt  |
| 8       | First     | Andrews, Mr    | Male   | 39    | 0             | 0            | 112050      | 0           | A36     | Southampt  |
| 9       | First     | Appleton, Mrs  | Female | 53    | 2             | 0            | 11769       | 51.479      | C101    | Southampt  |
| 10      | First     | Artagaveytia,  | Male   | 71    | 0             | 0            | PC 17609    | 49.504      | ?       | Cherbourg  |
| 11      | First     | Astor, Col. Jo | Male   | 47    | 1             | 0            | PC 17757    | 227.525     | C62 C64 | Cherbourg  |
| 12      | First     | Astor, Mrs. Jo | Female | 18    | 1             | 0            | PC 17757    | 227.525     | C62 C64 | Cherbourg  |
| 13      | First     | Aubart, Mme    | Female | 24    | 0             | 0            | PC 17477    | 69.300      | B35     | Cherbourg  |
| 14      | First     | Barber, Miss   | Female | 26    | 0             | 0            | 19877       | 78.850      | ?       | Southampt  |
| 15      | First     | Barkworth, Mr  | Male   | 80    | 0             | 0            | 27042       | 30          | A23     | Southampt  |
| 16      | First     | Baumann, Mr    | Male   | ?     | 0             | 0            | PC 17318    | 25.925      | ?       | Southampt  |
| 17      | First     | Baxter, Mr. Qu | Male   | 24    | 0             | 1            | PC 17558    | 247.521     | B58 B60 | Cherbourg  |
| 18      | First     | Barter Mrs. I  | Female | 50    | 0             | 1            | PC 17558    | 247 521     | B58 B60 | Cherbourg  |

16 more pages are available in the full version of this document, which may be purchased using the "Add to Cart" button on the publisher's webpage: www.igi-global.com/chapter/data-pre-processing-and-example-of-data-

### classification-with-rapidminer/323369

## **Related Content**

## Evaluation of Topic Models as a Preprocessing Engine for the Knowledge Discovery in Twitter Datasets

Stefan Sommer, Tom Millerand Andreas Hilbert (2016). *Big Data: Concepts, Methodologies, Tools, and Applications (pp. 1260-1276).* 

www.irma-international.org/chapter/evaluation-of-topic-models-as-a-preprocessing-engine-for-the-knowledge-discoveryin-twitter-datasets/150215

### Vertical Fragmentation in Databases Using Data-Mining Technique

Narasimhaiah Gorlaand Pang W.Y. Betty (2008). *International Journal of Data Warehousing and Mining* (pp. 35-53).

www.irma-international.org/article/vertical-fragmentation-databases-using-data/1812

### Sales Force Management in the Consumer Product Industry

Navin Sharma (2004). *Managing Data Mining: Advice from Experts (pp. 110-123).* www.irma-international.org/chapter/sales-force-management-consumer-product/24781

#### Data Stream Mining Using Ensemble Classifier: A Collaborative Approach of Classifiers

Snehlata Sewakdas Dongreand Latesh G. Malik (2017). *Collaborative Filtering Using Data Mining and Analysis (pp. 236-249).* 

www.irma-international.org/chapter/data-stream-mining-using-ensemble-classifier/159506

### Research on Multi-Parameter Prediction of Rabbit Housing Environment Based on Transformer

Feiqi Liu, Dong Yang, Yuyang Zhang, Chengcai Yangand Jingjing Yang (2024). *International Journal of Data Warehousing and Mining (pp. 1-19)*.

www.irma-international.org/article/research-on-multi-parameter-prediction-of-rabbit-housing-environment-based-ontransformer/336286